## Landsbylivet

Kom godt i gang med mobil appen "Landsbylivet.

Landsbylivet https://landsbylivet.dk

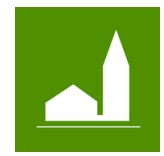

### "Landsbylivet"

### Lokale nyheder og aktiviteter i din lomme

### Installer appen på din mobil

- Før du kan få vist nyheder, aktiviteter og besked fra de byer du ønsker, skal du først installerer appen og sætte den op.
- Du finder appen "Landsbylivet" ved at åbne AppStore og søge på "Landsbylivet". Du kan genkende app'en på ikoner, som ses øverste på siden her.

### Find din by og din kommune

- Start appen når "Landsbylivet" er installeret.
- På start siden klikke du på "Mine steder", for at starte din opsætning af appen.
- På "Mine steder" vælger du først din kommune. Bemærk, det er ikke alle kommuner, der er tilgængelig.
- Klik "Vælg" ud fra "Mine steder", og tilføj en by, du ønsker at se nyheder og aktiviteter fra.
- Du kan vælge fra listen eller søge efter byen, ved at skriv bynavnet.
- Du kan evt. tilføj flere byer, hvis du ønsker det.

### Opsætning af din by

- For opsætning af den by du har valgt, skal du klikke på bynavnet under "Dine steder".
- Du kan nu bestemme, hvad man ønsker at se fra denne by. Til eller fra vælg nyheder og aktiviteter.
- Når der kommer en ny aktivitet eller nyheder, får du en notifikation på telefonen. Ønsker du ikke disse notifikationer kan du fravælge disse.

### Find bylaug, grundejerforening og andre relevante foreninger

• Hvis der i byen er registeret et bylaug eller en grundejerforening eller andre relevante foreninger, vil de står listet nederst, på siden for opsætning af byen.

# Landsbylivet

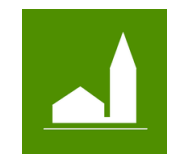

Kom godt i gang med mobil appen "Landsbylivet.

TII og fra vælg, hvilke foreninger du ønsker, at se nyheder, aktivitet og få beskeder fra.
 Bemærk at hvis der kommer en ny forening, skal du gå ind her, finde den og til vælge den.
 Den tilvælges ikke automatisk.

### Opsætning af bylaug, grundejerforening og andre relevante foreninger

- Du kan opsætning hver af de enkelte foreninger, ved at klikke på foreningen i listen.
- På forening opsætning kan du bestemme, hvad du ønsker at se fra foreningen. Til eller fra vælg nyheder, aktiviteter og beskeder som er udsendt af foreningen.
- Når der kommer en ny aktivitet, nyheder eller besked, får du en notifikation på telefonen.
  Ønsker man ikke disse notifikationer, kan du fravælge disse.
- Foreningen kan have forskellige aktuelle emner og disse vises i en liste på side for opsætning af foreningen.
- Du kan vælge, hvilke af disse emner, du ønsker at modtag beskeder om. Når foreningen udsender en besked med et af de emner, du har valgt at "lytte" på, får du en notifikation og beskeden kan læses i "mine beskeder".
- Nu er din app klar, gå tilbage til forsiden, hvor du startede

#### Nyheder

- Klik på nyheds ikonet, for at læse nyheder, sendt ud af de byer, foreninger m.m. som du har valgt i din opsætning. Har du ikke valgt noget, vil der ikke blive vist nogen nyheder.
- Klik på den enkelte nyhed for at læse hele nyheden.

#### Aktiviteter

- Klik på aktivitets ikonet, for at se kalenderen, som indeholder alle aktiviteter oprettet af de byer, foreninger m.m. som du har valgt i din opsætning. Har du ikke valgt noget, vil der ikke blive vist nogen aktiviteter.
- Klik på den enkelte aktivitet for at læse om hele aktiviteten.

#### Mine beskeder

 Klik på "Mine beskeder" ikonet, for at se alle beskeder, som er sendt ud af de byer, foreninger m.m. som du har valgt i din opsætning. Har du ikke valgt noget, vil der ikke blive vist nogen beskeder.

# Landsbylivet

Landsbylivet https://landsbylivet.dk

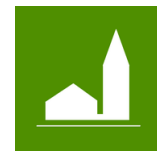

Kom godt i gang med mobil appen "Landsbylivet.

- Der vises kun beskeder, fra de emner, som du har valgt på forenings opsætningen.
- Klik på beskeden for at læse hele beskeden.